### TFT Colorful Screen Intelligent Wireless Scanner

User Manual

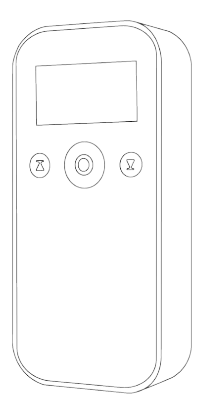

# BROCHURE

### Notices

1. Please read the user manual carefully before using this product.

The working voltage of this barcode scanner is 3.3V, charging voltage is 5V.
Please use our original USB cable to ensure the scanner work properly.

3. Copyright and Patent Right

Our company has applied for patent rights, copyrights and software copyrights for this product and its accessories(including hardware, setting software, documentations,appearance,etc.)

4. The company reserves all rights and the company reserves the right to make any changes to the product to improve its reliability, improve its function or design. The company shall not be responsible for any product liability related to or arising from the application or use of any products, circuits, or other applications described here.

5. Package Includes:

Standard Package: : Barcode scanner (1 piece), Wireless dongle (1 piece), Type-c cable (1 piece),

User manual (1 piece).

Optional Function: Vibration

6. The contents of this manual are subjected to change without prior notice.

### Contents

| 1.Notices                                                           | 1     |
|---------------------------------------------------------------------|-------|
| 2.Introduction&Features                                             | 3     |
| 3.Application&Parameters                                            | 4     |
| 4.Working Environment&Related Regulations                           | 5     |
| 5.Outside Introduction                                              | 6-8   |
| 6.Connections Introductions                                         | 9     |
| 7.Initialization Settings&Version Information                       | 10    |
| 8.BluetoothPairing Method                                           | 10    |
| 9.Pull up/Hide keyboard(IOS system)&Caps Lock Switch&Caps Lock Swit | ch 11 |
| 10.2.4G Wireless Pairing Method.                                    | 12    |
| 11.Sound/Vibration Setting                                          | 13    |
| 12.Sleep Time Setting                                               | 13    |
| 13.Ending Character Setting                                         | 14    |
| 14.Keyboard Language Setting                                        | 15-16 |
| 15. Transmission Speed Setting&Bluetooth Protocal                   | 17    |
| 16.Working Modes&Clear Total Number Setting                         | 18-19 |
| 17.Change Bluetooth Name                                            | 20    |
| 18.Hide Pre-characters/Post-characters                              | 21-22 |
| 19.Add Time As Prefix or Suffix&Update Time                         | 23-24 |
| 20.Screen Language Setting                                          | 25    |
| 21.Prefix/Suffix Setting                                            | 26-27 |
| 22.2.4G Wireless COM-Port Mode Setting                              |       |
| 23.Enable/Disable HID Searching by Pressing Scan Button 8S Settings | 29    |
| 24. Trigger Mode/Automatic Detection Mode/Continuous Mode           | 31    |
| 25.illumination and Aiming Cursor                                   | 32    |
| 26.Aiming Cursor                                                    | 33    |
| 27.Data Encoding Format                                             | 34    |
| 28.1D & 2D Codes Setting Codes                                      | 35    |
| 29.Inverse Color Code Setting Codes                                 | 36-37 |
| 30.Code 128                                                         |       |
| 31.EAN-8                                                            |       |
| 32.EAN-13                                                           | 40-42 |

| 33.UPCE1                             | 42-43 |
|--------------------------------------|-------|
| 34.UPCE0                             | 43-44 |
| 35.UPCA                              | 44-45 |
| 36.Restore Matrix 2 of 5 Default     | 48-49 |
| 37.Industrial 2 of 5                 | 49-50 |
| 38.IATA 2 of 5                       | 51    |
| 39.Check Digit                       | 52    |
| 40.Code 39                           | 53    |
| 41.Start Character and End Character | 53-54 |
| 42.Check Digit                       | 54    |
| 43.Code32                            |       |
| 44.Full ASCII                        | 55    |
| 45.Codabar.                          | 55    |
| 46.Set Length Limit                  | 55-56 |
| 47.Start Character and End Character |       |
| 48.Code 93                           |       |
| 49.Code 11                           |       |
| 50.Set Length Limit                  | 60    |
| 51.Set Length Limit                  | 61    |
| 52.PDF 417                           | 62    |
| 53.QR Code                           | 62    |
| 54.Micro QR                          | 62    |
| 55.Micro PDF417                      | 63    |
| 56.Aztec                             | 63    |
| 57.AppendixA:Controlled Characters   | 64-66 |
| 58.AppendixB:Displayable Characters  | 67-70 |
| 59.FAQ (Frequently Asked Questions)  | 71    |
| 60.Buzzer description                | 72    |

### Introduction

Our company's barcode scanners are with strong scanning light source and enhanced long distance scanning technology, which making it possible to scanning quickly from a long distance capability for damage, dirty and poor quality printed barcodes under various ambient light conditions.

It is durable in use, since it is protected by the industrial safety technique. High volume buzzer is another indicator of scanning successfully besides LED light.

### Features

Support bluetooth,2.4G wireless and USB transmission 16M storage space which support to store 50000 codes Unique power management system, long-time standby Support to decode plenty of 1D and 2D codes Imported triggers, long life and good feeling Can work with Android/IOS/Windows/Mac Support bluetooth HIDs SPP and BLE. Low power consumption,sleep time can be set 2.4G wireless transmission distance:100meters(Outdoor) Bluetooth transmission distance:100meters(Outdoor) USB charge and USB transmission at same time

### Application

\* Use widely in Business (electrical appliances,library, clothing, medicine, cosmetics, etc.), retail stores, post office, telecommunications industry, warehouse, logistics, public security system, customs systems, bank system, medical system, etc.

\* Compatible with Microsoft, Android, Linux and other operating systems.

\* Multi-national keyboard language

### Parameters

Wireless transmission:Bluetooth & 2.4G Storage Space:16MB CPU: ARM Cortex 32bits Bluetooth Module Bluetooth 5 0Module Decode Types:1D:Codabar,Code 11,Code93,MSI, Code 128.UCC/EAN-128.Code 39.EAN-8. EAN-13.UPC-A.ISBN.Industrial 25.Interleaved 25. Standard 25.2/5 Matrix. 2D:QR,DataMatrix,PDF417,Aztec,Hanxin, Micro PDF417(Optional) Indicators:Buzzer, Vibrator (Optional) Battery Capacity:650mA Charge Voltage/Current:5V/1A Working Time:1D≤12H 2D≤8H (5seconds/one scan) Charge Time:≤2H Standby Time: >30day

### Working Environment

Working Temperature: 32<sup>°</sup> F to 104<sup>°</sup> F/0<sup>°</sup> C to 40<sup>°</sup> C Storage Temperature: 40<sup>°</sup> F to 140<sup>°</sup> F/-40<sup>°</sup> C to 60<sup>°</sup> C Humidity:5% to 95% relative humidity (no condensation) Ruggedness: Resist about 6 times drops from 1.5m to concrete ground Ambient Light Immunity:Under normal office and factory ambient lighting conditions, or exposed to the sun won't take any effect to it. Electrostatic discharge: In line with 15KV air discharge and 8KV contact discharge requirements

### **Related Regulations**

Electrical safety:In accordance with UL1950、 CSA C22.2 No.950, EN60950/IEC/SO EMI/RFI:FCC Part 15 Class B, European Union EMC Directive、 Taiwan EMC-Environment Terms: In accordance with RoHS directive 2002/95/EEC

### Outside Introduction

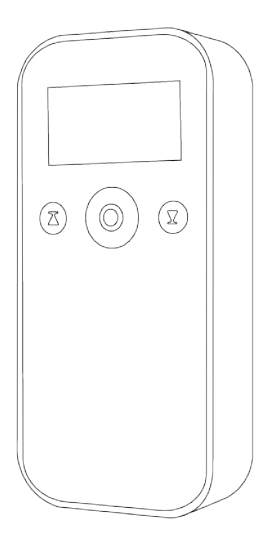

### TFT Screen Introduction

| //                      |               |      |                     |   |
|-------------------------|---------------|------|---------------------|---|
| //                      |               |      |                     | 1 |
| /                       |               |      |                     | ) |
| 16:41                   | Tal           |      |                     |   |
| 6921                    | 734900128     |      |                     |   |
|                         |               |      |                     |   |
|                         |               |      |                     |   |
| lau di                  |               | 01-1 | 00001               |   |
| Invi                    | 00000         | Qıy  | 00001               |   |
|                         |               |      |                     |   |
| $\overline{\mathbf{G}}$ | 16            | 9)   | $\overline{\Omega}$ |   |
|                         | $(\mathbb{C}$ | リノ   | (2)                 |   |
| ~                       | $\sim$        |      | -                   |   |
|                         |               |      |                     |   |
|                         |               |      |                     |   |
|                         |               |      |                     |   |
|                         |               |      |                     |   |
|                         |               |      |                     |   |
|                         |               |      |                     |   |
|                         |               |      |                     |   |
|                         |               |      |                     |   |
|                         |               |      |                     |   |
|                         |               |      |                     |   |
|                         |               |      |                     |   |
|                         |               |      |                     |   |
|                         |               |      |                     |   |
|                         |               |      |                     | ) |
| //                      |               |      | /                   | / |

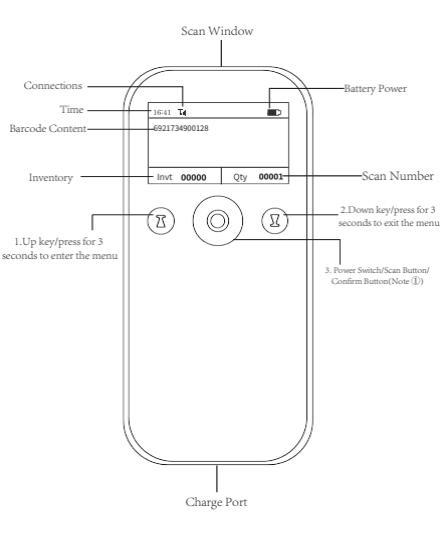

Note ①: In the menu, it can only be used as the confirm key, and when exiting the menu, it can only be used as the scan key.

### **Connections Introductions**

### Using scanner without base

A:2.4G Wireless Mode:Can work with PC and PC terminal.Support Windows XP, Windows7, Windows8 Windows10 etc operating systems. (Please refer to page 12 for detailed pairing steps) B:Bluetooth Mode:Can work with mobile devices,like smart phone (Android & IOS),tablets,PC terminal which with bluetooth function. (Please refer to page 10 for detailed pairing steps)

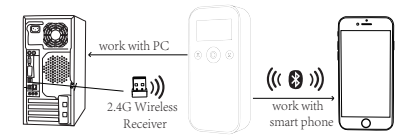

A:USB Wired Mode:USB charging and USB transfer can be performed simultaneously

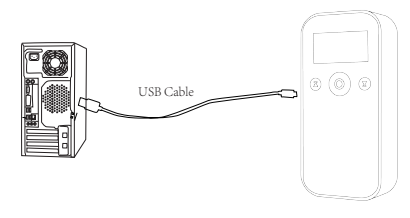

### Initialization Settings&Version Information

A:Scan the setting code "Initialization Settings" to setup the scanner back to factory default settings

B:If you have after-sales problems and need to contact our customer service staff, please provide version information by scanning setting code "Version Information"

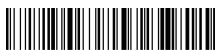

Initialization Settings

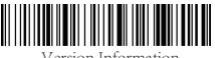

#### Version Information

### BluetoothPairing Method

A:Press the trigger for 8 seconds or scan the setting code "HID Pairing Setting Code" to make the scanner entering Bluetooth pairing state, then the two blue lights flash alternately.

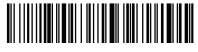

Bluetooth Pairing Setup Code

B: Turn on the Bluetooth of user's device, find the device which named Barcode scanner HID' and click it to pairing. The scanner and user's device get paired successfully when heard a beep, and the blue light on the right is always on.

Notes: When the scanner is entered bluetooth pairing status and it does not get connected with your device within 1 minutes, it will beep twice lowly and longly. You need to repeat above-mentioned 3 steps to make it connect with you device. (When the scanner is in the bluetooth pairing status, double-click can make it exit the pairing mode).

Pull up/Hide keyboard(IOS system)&Caps Lock Switch

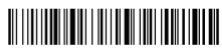

Pull up/Hide IOS keyboard

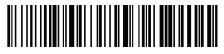

Double-Click to Pull up IOS keyboard

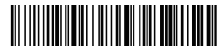

Double-Click to Hide IOS keyboard

### Caps Lock Switch

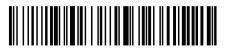

All Lowercase

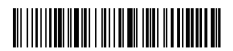

All Uppercase

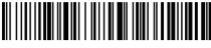

Do not convert case

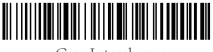

Case Interchange

### 2.4G Wireless Pairing Method:

A:Scanning following two setting codes one by one

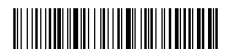

# 

B:Insert wireless dongle into the USB port of your device.Scanner get connected with wireless dongle successfully when hear a beep, and the blue light on the right is always on.

Notes: When the scanner is entered 2.4G pairing status and it does not get connected with your device within 1 minutes; it will beep twice lowly and longly. You need to repeat above-mentioned 3 steps to make it connect with you device. (When the scanner is in the 2.4G pairing status, double-click can make it exit the pairing mode).

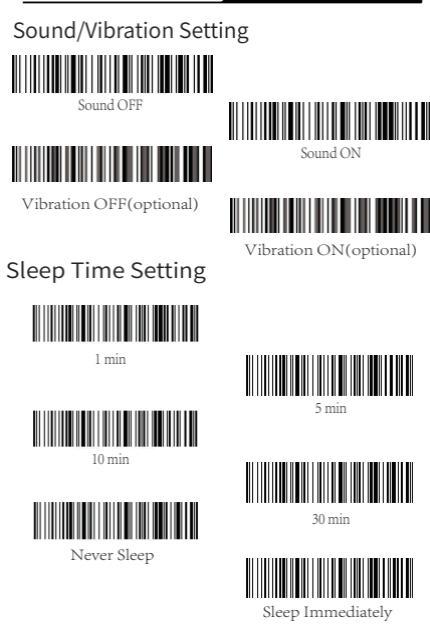

### Ending Character Setting

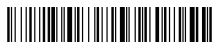

Add CR(Carriage Return)

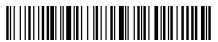

Add LF(Linefeed)

# 

#### Add CR+LF

# 

#### Cancel CR+LF

# 

#### Add TAB

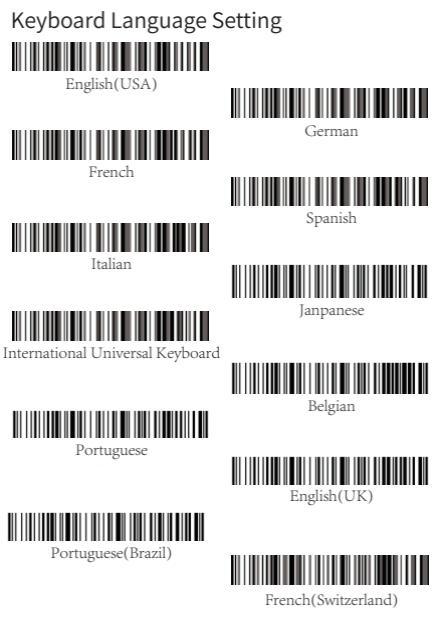

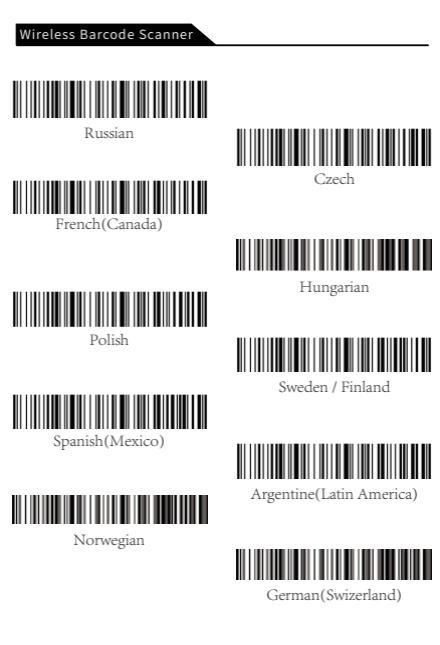

### Transmission Speed Setting

Choosing the transmission speed according to the receiving speed of the device

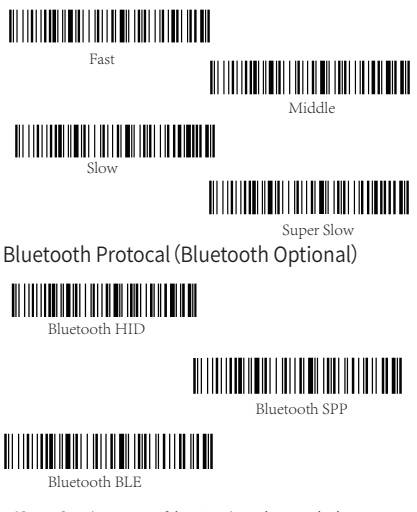

Notes: Scanning any one of above 3 setting codes can make the scanner enter bluetooth pairing status.

### Working Modes

Under "Normal Mode", the data of codes you scanned will be transferred to your device via bluetooth,2.4GH2 or USB.A short and low beep shows that data is transferred successfully.If not, the scanner will beep 3 times shortly and lowly.

Under "Normal Mode", if scans failure, the data of codes you just scanned will lost.

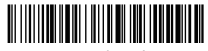

Normal Mode

Under "Storage Mode", the data of the code you just scanned will be stored in the scanner. And scanner beep once shortly and slowly after each scanning. Scanner will beep 3 times after scanning a code if its storage space is full.

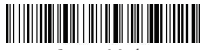

Storage Mode

You can check the storage data amount by scanning following setting code

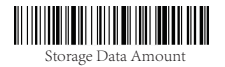

Scanning following setting code to upload the data you have scanned to your device via bluetooth, 2.4G wireless or USB.

Notes:Making sure that scanner is got connected with your device. After uploading data,the data which have been stored in the scanner will not be deleted from the scanner

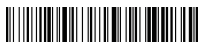

Upload Data

Scanning following setting code to clear all the data which is stored in the scanner.All data will be deleted after scanning setting code" Clear Data", so please confirm that you have uploaded those data to your device if you need them.

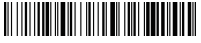

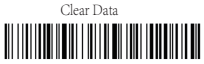

Entering No Loss Mode

Note: The no loss mode can ensure no loss under 2.4G and virtual Bluetooth, Bluetooth HID/SPP/BLE is not recommended to use the no loss mode as the receiving end is not controlled.

# Clear Total Number Setting

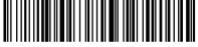

CLear Total Number of Scans

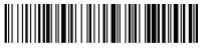

Clear Total Number of Stores

### Change Bluetooth Name

1st:Scanning following setting code" Change BT Name"

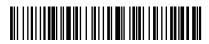

Change BT Name

2nd:Scanning a customized code which data is the name you want. You can generate a customized code via barcode generator,like label shop. Or you also can contact with us to generate a code for you. Example: Following barcode's data is "Scanner123" after scanning it, the bluetooth name of your scanner will be changed to "Scanner123".

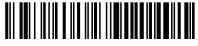

Scanner123

3rd:Save settings

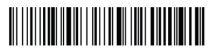

Save Setting

### Hide Pre-characters/Post-characters

1st: Scanning following setting code "Hide Pre-characters" or "Hide Post-characters"

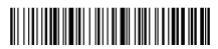

Hide Pre-characters

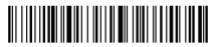

Hide Post-characters

2nd: Choosing how many characters you need to hide.

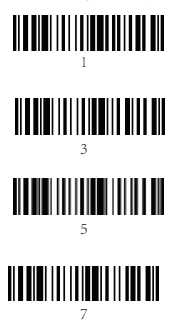

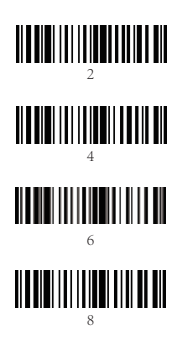

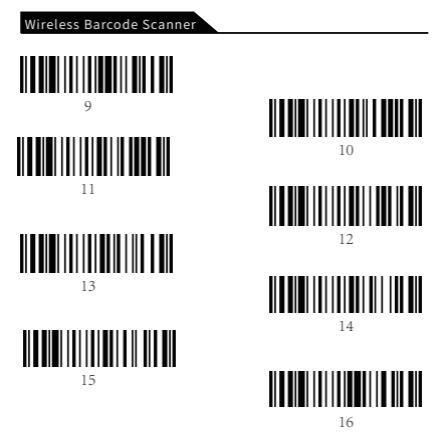

Notes: If you need to cancel hiding characters setting, you can scan following setting code

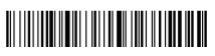

Cancel Hiding Pre-characters

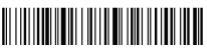

Cancel Hiding Post-characters

### Add Time As Prefix or Suffix

A.Scanning setting code "Add Time as Prefix", then there is scanning time in front of barcode data.

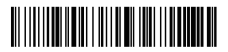

Add Time as Prefix

B.Scanning setting code "Add Time as Suffix" then there is scanning time behind barcode data.

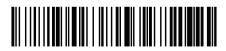

Add Time as Suffix

C.If you do not need scanning time as prefix or suffix, you can scan following setting code "Cancel Setting".

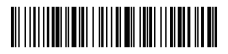

Cancel Setting

### Update Time

1. Run the Web as below:

| 😰 jquery.min                         | 2020-06-03 3:04 PM |
|--------------------------------------|--------------------|
| 📡 jquery.grcode.min                  | 2020-06-03 3:04 PM |
| 🐒 JsBarcode.all.min                  | 2020-06-03 3:04 PM |
| C Scanner QR and BarCode Time Adjust | 2020-06-03 3:12 PM |

2. Scan Below codes to Calibrate Time of Scanner.

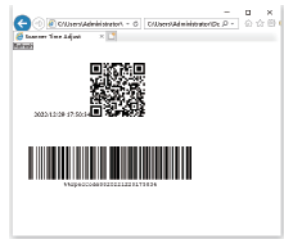

Notes: "Scanner Time Setting Offline Web Version" program can be downloaded in website:

https://symcode.cn/public/upload/Scanner%20Time%20Setting%20Offline%20Web%20Version.rar

or scan QR-code below

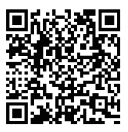

### Screen Language Setting

# 

Chinese

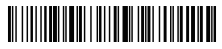

English

### Prefix/Suffix Setting

The setting prefix and suffix is divided into two parts, displayable

characters and controlled characters

1st Part:Displayable characters

Step1:Scanning following setting code "Add Prefix" or "Add Suffix"

## 

Add Prefix

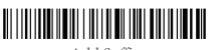

Add Suffix

Step2 : Finding the character which you need to add as prefix or suffix in appendix B, and scanning the corresponding barcode to the character.

### 2nd Part:Controlled Characters

Step1:Finding the character which you need to add as prefix or suffix in appendix A, and scanning the barcode corresponding to the character set.

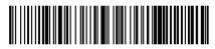

Character Set 0

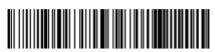

Character Set 1

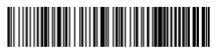

Character Set 2

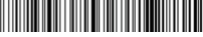

Character Set 3

Character Set 4

Step2:Scanning following setting code "Add Prefix" or "Add Suffix"

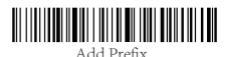

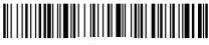

Add Suffix

Step3:Finding the character which you need to add as prefix or suffix in appendix A, and scanning the corresponding barcode to the character.

Notes: Scanning following setting code if you need to cancel prefix and suffix setting

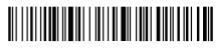

Cancel Prefix Setting

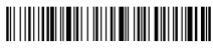

Cancel Suffix Setting

### 2.4G Wireless COM-Port Mode Setting

Step1:Scanning setting code "COM-Port Mode"

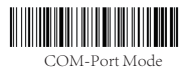

Step2:Scanning setting code "Enter Pairing Mode"

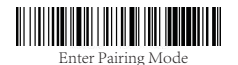

Step3:Insert the 2.4GHz wireless dongle into USB port of your device.One beep shows that scanner and wireless dongle get connected.And it will generate a COM port in your device.

Notes: When the scanner is entered 2.4G COM-Port Mode pairing status and it does not get connected with your device within 1 minutes, it will beep twice lowlyand longly. You need to repeat above-mentioned 3 steps to make it connectwith you device. (When the scanner is in the 2.4G COM-Port pairing status, double-click can make it exit the pairing mode).

Once you scan 2.4G COM mode, the scanner is under virtual COM port even it is connected by USB cable.

Enable/Disable HID Searching by Pressing Scan Button 8S Settings Support bluetooth transmission

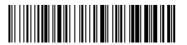

Enable

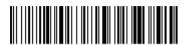

Disable

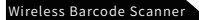

### 2.4GHz Wireless Transfer Speed Settings

Select the corresponding delay time interval according to

the receiving speed of the device.

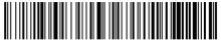

Turn on delay

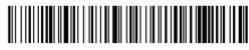

Turn off delay

Delay time interval setting:

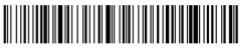

5ms

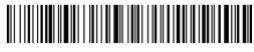

10ms

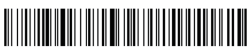

20ms

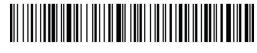

30ms

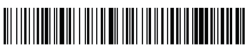

40ms

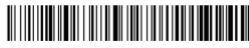

50ms

30-

### Module Setting Code

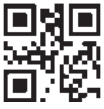

Software Version

**Trigger Mode** 

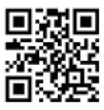

Trigger Mode

### Automatic Detection Mode

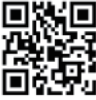

Automatic Detection Mode

# Continuous Mode

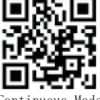

Continuous Mode

#### illumination and Aiming Cursor Illumination

Normal (default): Light on while scan engine is scanning, otherwise off.

Constant: Constant light while scan engine is on.

No light: No light in any circumstances.

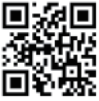

Normal

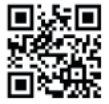

No light

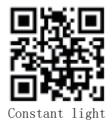

### **Aiming Cursor**

Normal (default): Aiming Cursor on while scan engine is scanning, otherwise off. Constant: Aiming Cursor while scan engine is on. No Cursor: No Aiming Cursor in any circumstances.

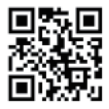

Normal

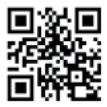

No light

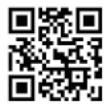

Constant light
### Data Encoding Format

In some scenarios, scan engine is required to output in a certain Data Encoding Format. If using other countries' keyboard layout, Data Encoding Format needs to be set to Original Encoding Format. When using serial port, it may be necessary to convert to UTF8 Encoding Format.

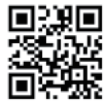

GBK (Notepad/Excel)

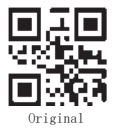

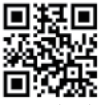

UNICODE (Word)

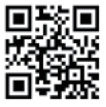

UTF8(Serial Port)

### 1D & 2D Codes Setting Codes

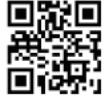

Enable All Codes

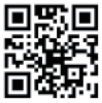

Enable All 1D Codes

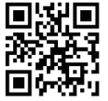

Enable All 2D Codes

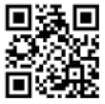

Disable All Codes

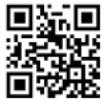

Disable All 1D Codes

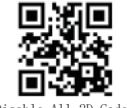

Disable All 2D Codes

# Inverse Color Code Setting Codes

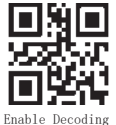

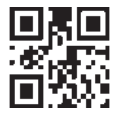

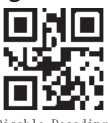

Disable Decoding

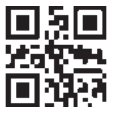

Enable Decoding 1D Codes Disable Decoding 1D Codes

2D Inverse Color Code Setting Codes

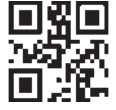

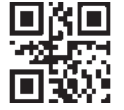

Enable Inverse PDF417 Disable Inverse PDF417

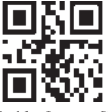

Enable Inverse DM

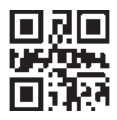

Enable Inverse QR

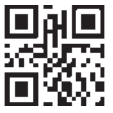

Disable Inverse DM

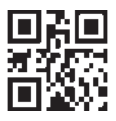

Disable Inverse QR

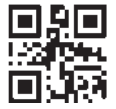

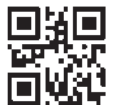

Enable Inverse Micro PDF417 Disable Inverse Micro PDF417

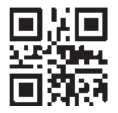

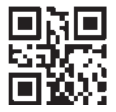

Enable Inverse Aztec Disable Inverse Aztec

Among the related setting codes of all bar code types, please refer to Appendix D for the customization of Maximum Length and Minimum Length.

### Code 128

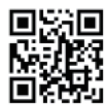

Restore Code 128 Default

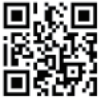

Enable Code 128

### Set Length Limit

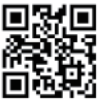

Minimum Length Limit 00

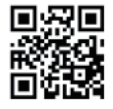

Maximum Length Limit 32

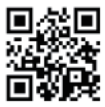

Disable Code 128

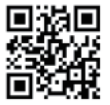

Minimum Length Limit 04

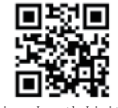

Maximum Length Limit 255

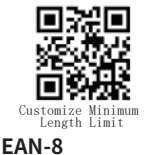

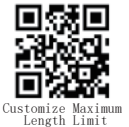

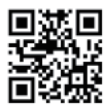

Restore EAN-8 Default

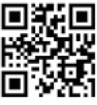

Enable EAN-8

### Check Digit

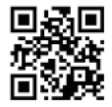

Output Check Digit

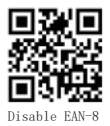

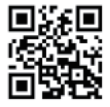

Do Not Output Check Digit

### Supplementals

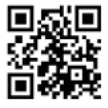

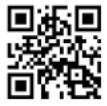

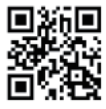

Ignore 2 Digit Supplementals Decode 2 Digit Supplementals

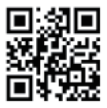

Ignore 5 Digit Supplementals Decode 5 Digit Supplementals

### EAN-13

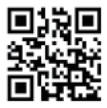

Restore EAN-13 Default

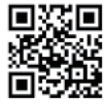

Enable EAN-13

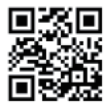

Disable EAN-13

Check Digit

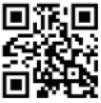

Output Check Digit Supplementals

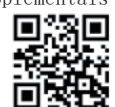

Ignore 2 Digit Supplementals Decode 2 Digit Supplementals

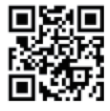

Ignore 5 Digit Supplementals Decode 5 Digit Supplementals

EAN13 Convert to ISBN

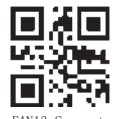

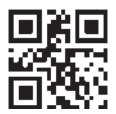

Disable EAN13 Convert to ISBN Enable EAN13 Convert to ISBN

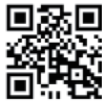

Do Not Output Check Digit

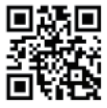

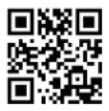

### EAN13 Convert to ISSN

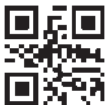

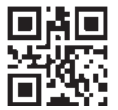

Enable EAN13 Convert to ISSN

Disable EAN13 Convert to ISSN

Output System Characters

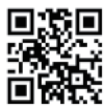

Output System Characters Do Not Output System

# UPCE1

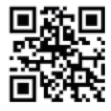

Characters

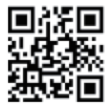

Restore UPCE1 Default

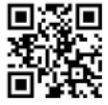

Enable UPCE1

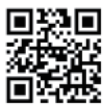

Disable UPCE1

### Check Digit

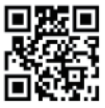

Output Check Digit

### UPCE0

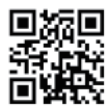

Restore UPCE0 Default

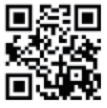

Enable UPCEO

Check Digit

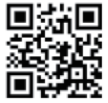

Output Check Digit

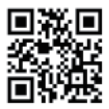

Do Not Output Check Digit

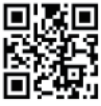

Disable UPCE0

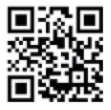

Do Not Output Check Digit

Output System Characters

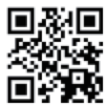

Supplementals

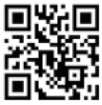

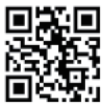

Output System Characters Do Not Output System Characters

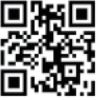

Ignore 2 Digit Supplementals Decode 2 Digit Supplementals

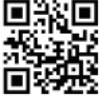

Ignore 5 Digit Supplementals Decode 5 Digit Supplementals

UPCA

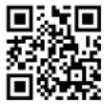

Restore UPCEA Default

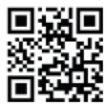

Enable UPCEA

UPCA Convert to EAN13

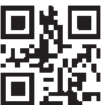

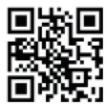

Disable UPCEA

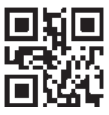

Disable UPCA Convert to EAN13 Enable UPCA Convert to EAN13

Check Digit

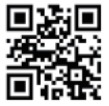

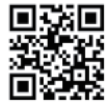

Output Check Digit Do Not Output Check Digit

Output System Characters

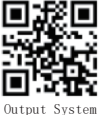

Output System Characters

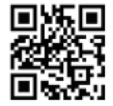

Do Not Output System Characters

Supplementals

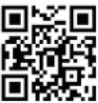

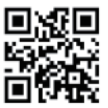

Ignore 2 Digit Supplementals Decode 2 Digit Supplementals

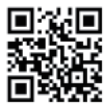

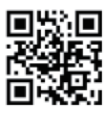

Ignore 5 Digit Supplementals Decode 5 Digit Supplementals

### Interleaved 2 of 5

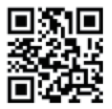

Restore Interleaved 2 of 5 Default

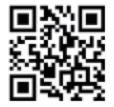

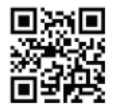

Enable Interleaved 2 of 5 Disable Interleaved 2 of 5

### Set Length Limit

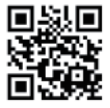

Minimum Length Limit 00

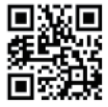

Maximum Length Limit 32

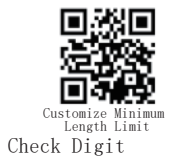

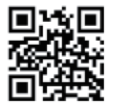

Minimum Length Limit 04

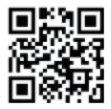

Maximum Length Limit 255

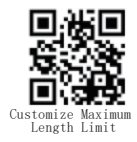

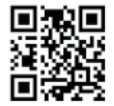

Do Not Output Check Digit

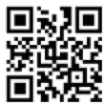

USS Checking and No Output USS Checking and Output

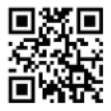

Restore Matrix 2 of 5 Default

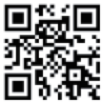

Enable Matrix 2 of 5

### Set Length Limit

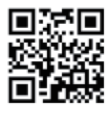

Minimum Length Limit 00

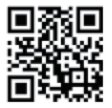

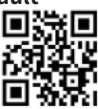

Disable Matrix 2 of 5

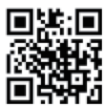

Minimum Length Limit 04

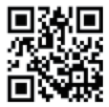

Maximum Length Limit 32 Maximum Length Limit 255

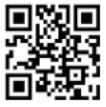

Customize Minimum Length Limit

Check Digit

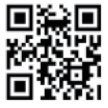

Customize Maximum Length Limit

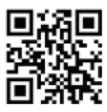

No Check

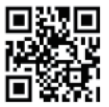

Check and Output

# Check and No Output

### Industrial 2 of 5

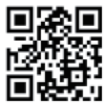

Restore Industrial 2 of 5 Default

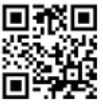

Enable Industrial 2 of 5 Disable Industrial 2 of 5

Set Length Limit

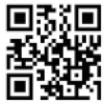

Minimum Length Limit 00

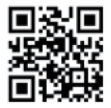

Maximum Length Limit 32

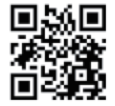

Customize Minimum Length Limit

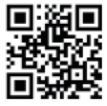

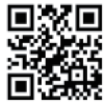

Minimum Length Limit 04

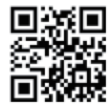

Maximum Length Limit 255

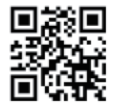

Customize Maximum Length Limit

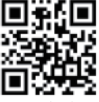

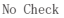

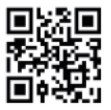

Check and Output

Check and No Output

### IATA 2 of 5

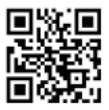

Restore IATA 2 of 5 Default

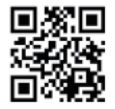

Enable IATA 2 of 5

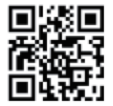

Disable IATA 2 of 5

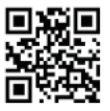

Minimum Length Limit 00

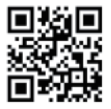

Maximum Length Limit 32

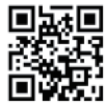

Customize Minimum Length Limit Check Digit

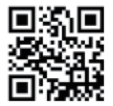

Minimum Length Limit 04

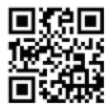

Maximum Length Limit 255

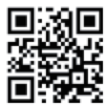

Customize Maximum Length Limit

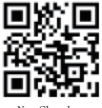

No Check

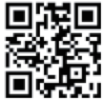

Check and No Output

Code 39

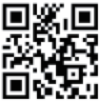

Check and Output

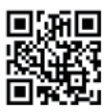

Restore Code 39 Default

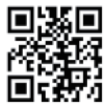

Enable Code 39

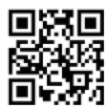

Disable Code 39

Start Character and End Character

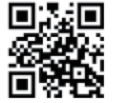

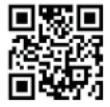

Output Start Character Do not Output Start Character and End Character

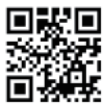

Minimum Length Limit 00

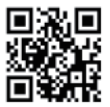

Maximum Length Limit 32

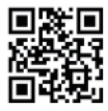

Customize Minimum Length Limit

Check Digit

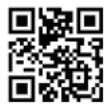

Minimum Length Limit 04

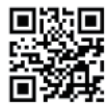

Maximum Length Limit 255

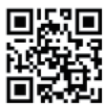

Customize Maximum Length Limit

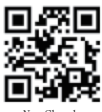

No Check

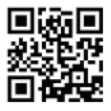

Check and No Output

Code32

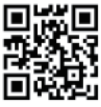

Disable Code 32

### Full ASCII

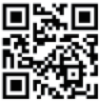

Enable Full ASCII

### Codabar

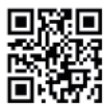

Check and Output

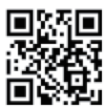

Enable Code 32

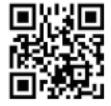

Disable Full ASCII

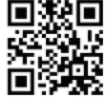

Restore Codabar Default

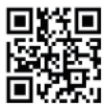

Enable Codabar

Set Length Limit

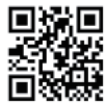

Minimum Length Limit 00

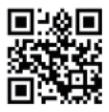

Maximum Length Limit 32

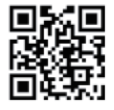

Customize Minimum Length Limit

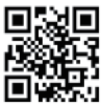

Disable Codabar

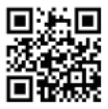

Minimum Length Limit 04

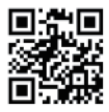

Maximum Length Limit 255

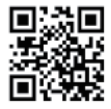

Customize Maximum Length Limit

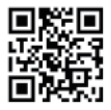

No Check

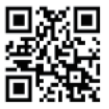

Mod 10 Check and Output

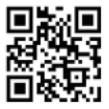

Mod 16 Check and Output

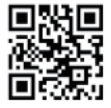

Mod 10 Check and No Output

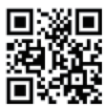

Mod 16 Check and No Output

Start Character and End Character

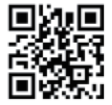

Do Not Output Start Character and End Character

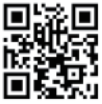

Output Start Character ABCD/ Output Start Character ABCD/ End Character ABCD

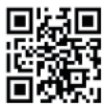

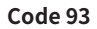

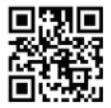

Restore Code 93 Default

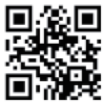

Enable Code 93

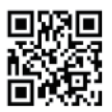

End Character TN\*F

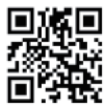

Output Start Characterabcd/ Output Start Characterabcd/ End Characterabcd End Character tn\*e

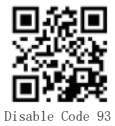

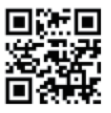

Minimum Length Limit OO

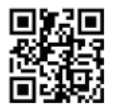

Maximum Length Limit 32

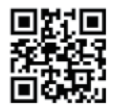

Customize Minimum Length Limit

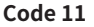

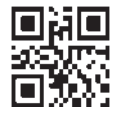

Restore Code 11 Default

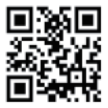

Minimum Length Limit 04

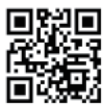

Maximum Length Limit 255

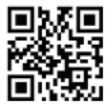

Customize Maximum Length Limit

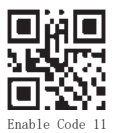

### Set Length Limit

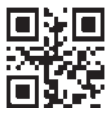

Minimum Length Limit 00

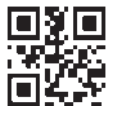

Maximum Length Limit 32

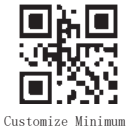

Length Limit

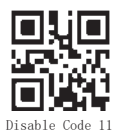

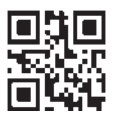

Minimum Length Limit 04

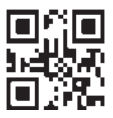

Maximum Length Limit 255

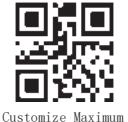

Length Limit

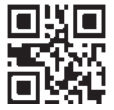

Restore MSI Plessey Default

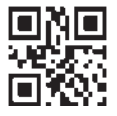

Enable MSI Plessey

### Set Length Limit

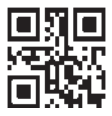

Minimum Length Limit 00

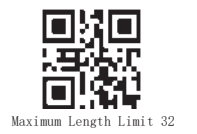

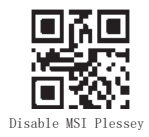

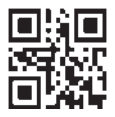

Minimum Length Limit 04

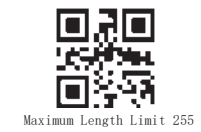

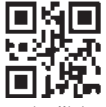

Customize Minimum Length Limit

### PDF 417

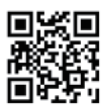

Enable PDF 417

### QR Code

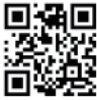

Enable QR Code

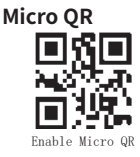

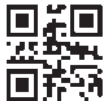

Customize Maximum Length Limit

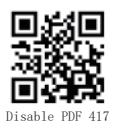

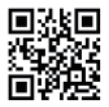

Disable QR Code

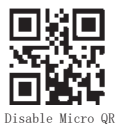

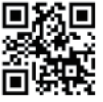

Enable Data Matrix

### Micro PDF417

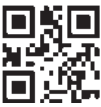

Enable Micro PDF417

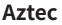

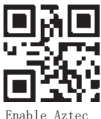

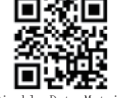

Disable Data Matrix

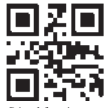

Disable Micro PDF417

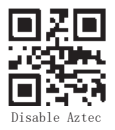

# AppendixA:Controlled Characters

| Decimal | ASCII | Character Set 0 | Character Set 1 | Character Set 2 | Character Set 3 | Character Set 4 | Setting Code |
|---------|-------|-----------------|-----------------|-----------------|-----------------|-----------------|--------------|
| 1       | SOH   | NULL            | Home            | Ctrl+A          | Alt+001         | CR              |              |
| 2       | STX   | Ctrl+B          | End             | Ctrl+B          | Alt+002         | Cap Lock        |              |
| 3       | ETX   | Ctrl+C          | Up Arrow        | Ctrl+C          | Alt+003         | Right Arrow     |              |
| 4       | EOT   | NULL            | Down Arrow      | Ctrl+D          | Alt+004         | Up Arrow        |              |
| 5       | ENQ   | NULL            | Left Arrow      | Ctrl+E          | Alt+005         | NULL            |              |
| 6       | ACK   | NULL            | Right Arrow     | Ctrl+F          | Alt+006         | NULL            |              |
| 7       | BEL   | NULL            | Shift+Tab       | Ctrl+G          | Alt+007         | Enter           |              |
| 8       | BS    | Back Space      | Back Space      | Back Space      | Alt+008         | Left Arrow      |              |
| 9       | ΗT    | Tab             | Tab             | Tab             | Alt+009         | Tab             |              |
| 10      | LF    | Enter           | Enter           | Ctrl+P          | Alt+010         | Down Arrow      |              |
| 11      | VT    | NULL            | NULL            | Ctrl+Q          | Alt+011         | Tab             |              |
| 12      | FF    | NULL            | NULL            | Ctrl+R          | Alt+012         | delete          |              |
| 13      | CR    | Enter           | Enter           | Enter           | Alt+013         | Enter           |              |

| Decimal | ASCII | Character Set 0 | Character Set 1 | Character Set 2 | Character Set 3 | Character Set 4 | Setting Code |
|---------|-------|-----------------|-----------------|-----------------|-----------------|-----------------|--------------|
| 14      | S0    | F1              | Page Up         | Ctrl+N          | Alt+014         | Insert          |              |
| 15      | S1    | F2              | Page Down       | Ctrl+O          | Alt+015         | Esc             |              |
| 16      | DLE   | F3              | F11             | Ctrl+P          | Alt+016         | F11             |              |
| 17      | DC1   | F4              | NULL            | Ctrl+Q          | Alt+017         | Home            |              |
| 18      | DC2   | P5              | NULL            | Ctrl+R          | Alt+018         | Print<br>Screen |              |
| 19      | DC3   | F6              | NULL            | Ctrl+S          | Alt+019         | Back Space      |              |
| 20      | DC4   | F7              | NULL            | Ctrl+T          | Alt+020         | Shift tab       |              |
| 21      | NAK   | F8              | F12             | Ctrl+U          | Alt+021         | F12             |              |
| 22      | SYN   | P9              | F1              | Ctrl+V          | Alt+022         | F1              |              |
| 23      | TB    | F10             | F2              | Ctrl+W          | Alt+023         | F2              |              |
| 24      | CAN   | F11             | F3              | Ctrl+X          | Alt+024         | F3              |              |
| 25      | EM    | F12             | F4              | Ctrl+Y          | Alt+025         | F4              |              |
| 26      | SUB   | NULL            | P5              | Ctrl+Z          | Alt+026         | F5              |              |
| 27      | Esc   | Esc             | F6              | Ctrl+[          | Alt+027         | F6              |              |

| Decimal | ASCII | Character Set 0 | Character Set | Character Set : | Character Set 3 | Characher Set 4 | Setting Code |
|---------|-------|-----------------|---------------|-----------------|-----------------|-----------------|--------------|
| 28      | FS    | ALT+028         | F7            | Ctrl+\          | Alt+028         | F7              |              |
| 29      | GS    | ALT+029         | F8            | Ctrl+]          | Alt+029         | F8              |              |
| 30      | RS    | NULL            | F9            | Ctrl+^          | Alt+030         | F9              |              |
| 31      | US    | NULL            | F10           | Ctrl+_          | Alt+031         | F10             |              |
|         |       |                 |               |                 |                 |                 |              |
|         |       |                 |               |                 |                 |                 |              |
|         |       |                 |               |                 |                 |                 |              |
|         |       |                 |               |                 |                 |                 |              |
|         |       |                 |               |                 |                 |                 |              |
|         |       |                 |               |                 |                 |                 |              |
|         |       |                 |               |                 |                 |                 |              |
|         |       |                 |               |                 |                 |                 |              |
|         |       |                 |               |                 |                 |                 |              |
|         |       |                 |               |                 |                 |                 |              |

# AppendixB:Displayable Characters

| Decimal | ASCII | Setting Code |   | Decimal | ASCII | Setting Code |
|---------|-------|--------------|---|---------|-------|--------------|
| 32      | 空格    |              | ſ | 45      |       |              |
| 33      | i     |              |   | 46      |       |              |
| 34      | -     |              |   | 47      | /     |              |
| 35      | #     |              |   | 48      | 0     |              |
| 36      | s     |              |   | 49      | 1     |              |
| 37      | 96    |              |   | 50      | 2     |              |
| 38      | 81    |              |   | 51      | 3     |              |
| 39      |       |              |   | 52      | 4     |              |
| 40      | (     |              |   | 53      | 5     |              |
| 41      | )     |              |   | 54      | 6     |              |
| 42      |       |              |   | 55      | 7     |              |
| 43      | +     |              |   | 56      | 8     |              |
| 44      |       |              |   | 57      | 9     |              |

| Decimal | ASCII | Setting Code | Decimal | ASCII | Setting Code |
|---------|-------|--------------|---------|-------|--------------|
| 58      | :     |              | 72      | Н     |              |
| 59      | :     |              | 73      | Ι     |              |
| 60      | <     |              | 74      | ì     |              |
| 61      | =     |              | 75      | к     |              |
| 62      | >     |              | 76      | L     |              |
| 63      | ż     |              | 77      | м     |              |
| 64      | ø     |              | 78      | Ν     |              |
| 65      | A     |              | 79      | 0     |              |
| 66      | в     |              | 80      | Р     |              |
| 67      | С     |              | 81      | Q     |              |
| 68      | D     |              | 82      | R     |              |
| 69      | Е     |              | 83      | s     |              |
| 70      | F     |              | 84      | т     |              |
| 71      | G     |              | 85      | U     |              |

| Decimal | ASCII | Setting Code | Decimal | ASCII | Setting Code |
|---------|-------|--------------|---------|-------|--------------|
| 86      | v     |              | 100     | d     |              |
| 87      | W     |              | 101     | c     |              |
| 88      | х     |              | 102     | f     |              |
| 89      | Y     |              | 103     | 86    |              |
| 90      | z     |              | 104     | h     |              |
| 91      | [     |              | 105     | i     |              |
| 92      | 1     |              | 106     | j     |              |
| 93      | ]     |              | 107     | k     |              |
| 94      | ^     |              | 108     | 1     |              |
| 95      | -     |              | 109     | m     |              |
| 96      | ¢.    |              | 110     | n     |              |
| 97      | 2     |              | 111     | 0     |              |
| 98      | ь     |              | 112     | Р     |              |
| 99      | c     |              | 113     | q     |              |
## Wireless Barcode Scanner

| Decimal | ASCII | Setting Code | Decimal | ASCII | Setting Code |
|---------|-------|--------------|---------|-------|--------------|
| 114     | r     |              | 199     | ç     |              |
| 115     | s     |              | 231     | ç     |              |
| 116     | t     |              |         |       |              |
| 117     | u     |              |         |       |              |
| 118     | v     |              |         |       |              |
| 119     | w     |              |         |       |              |
| 120     | x     |              |         |       |              |
| 121     | у     |              |         |       |              |
| 122     | z     |              |         |       |              |
| 123     |       |              |         |       |              |
| 124     | I     |              |         |       |              |
| 125     | 10    |              |         |       |              |
| 126     | ~     |              |         |       |              |
| 127     | DEL   |              |         |       |              |

## FAQ (Frequently Asked Questions)

What should I do if the scanner can not pair with my bluetooth device? A.Making sure the scanner is in the pairing state under the required Bluetooth protocol B.If the devices has connected successfully with other barcode scanner via bluetooth, or other devices.Please delete the bluetooth connection record before connecting C.The wireless module has been damaged

Why can not the scanner read some codes? A.The scan engine does not support that code type or disabled defaultly You can contact with us to enable it.

Why can not the scanner transfer data to my device when they are connected?

A.Please confirm if the scanner is under "Storage Mode" ,you need to turn it to "Normal Mode" or scanning setting code "Upload Data" to transfer data to your device.

B.The wireless module may has been damaged.

Why does the data which show in my device is not the same as code? A.Please confirm that if the keyboard language of the scanner is the same as your devices'.

Why can not the scanner charge?
A.Please choose the correct charge head and charge cable.
B.Charging circuit or battery may has been damaged.

How to make more settings? Please contact with us for more settings.

| Buzzcr Proformancc                       | Introduction                              |  |  |
|------------------------------------------|-------------------------------------------|--|--|
| one/long beep<br>low to high frequency   | power on                                  |  |  |
| one/long beep<br>high to low frequency   | power off                                 |  |  |
| one/short beep<br>low frequency          | read a code under normal mode             |  |  |
| one/short beep<br>low to high frequency  | read a code under storage mode            |  |  |
| one/short beep<br>high to high frequency | read a setting mode                       |  |  |
| three/short beeps<br>low frequency       | transfer failure or storage space is full |  |  |

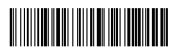

Battery Display